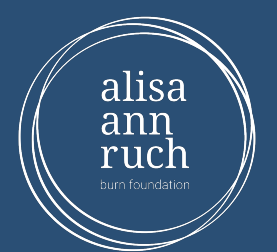

Loom Login Information

To join our Zoom programming, please click the link below and the enter password: Call you local Regional Manager for this information

When entering the meeting, please make sure to have your Burn Survivor's first and last name as the screen name.

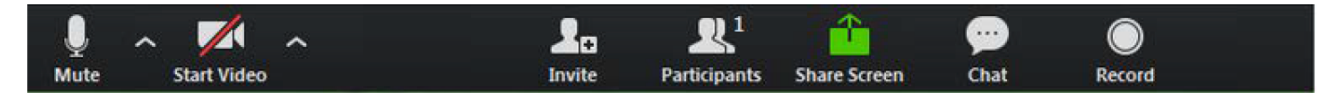

Using the icons in the lower left corner of the Zoom screen, you can:

• View Participant list – opens a pop-out screen that includes a "Raise Hand" icon that you may use to raise a virtual hand if you have a question for the host.

On the top right corner of your Zoom screen you will see a choice to toggle between "speaker" and "gallery" view. "Speaker view" shows the active speaker. "Gallery view" tiles all of the meeting participants.

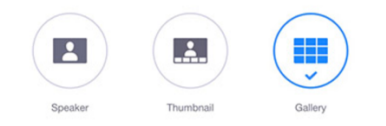

## ZOOM Tips While on the Call

- Please sign into Zoom early
- Please make sure that the camera on your device is turned on.
- The use of headphones is recommended for best sound experience.
- For the best experience please be on Wifi or have full 4G connection. (This will help your video not freeze).
- You are able to use audio from a phone in conjunction with the video chat, this is recommended if your internet is running slow.

## Extra Help:

If you are in need of some other help to log onto the Zoom call, please see some tutorials linked below: <u>https://www.youtube.com/watch?v=kh50kValdAY</u> <u>https://www.youtube.com/watch?v=wo1l6ljz\_wg</u> <u>https://www.youtube.com/watch?v=fGbpwZNW3ol</u>

## Contact:

Please call Daniel Chacon, Assistant Director for AARBF at (559) 310-6751 if you still are unable to log onto the meeting or have any other technology questions.